# Temat: Uruchamianie i wyszukiwanie programów.

## Na dzisiejszych zajęciach poznasz:

- Czym jest Okno Uruchom?
- Jak otworzyć i korzystać z tego okna?
- Kilka przydatnych nazw programów
- Jak wyszukiwać pliki, dokumenty, aplikacje

## Czym jest Okno Uruchom?

Polecenie **Uruchom** to pożyteczne narzędzie do **szybkiego** uruchamiania aplikacji. Istnieje **ponad 100 poleceń**, dzięki którym można uruchomić **wiele** różnych programów takich jak Defragmentator dysków, Menedżer urządzeń, aplety w Panelu Sterowania. Ale **OKNO URUCHOM** spełniać może też i inne funkcje.

Wyobraźmy sobie sytuację, że nasz młodszy braciszek lub kolega "*ekspert*" przez przypadek usunęli z naszego Menu Start skróty do otwierania programów. I co wtedy? Otóż w takich sytuacjach przydaje się okno uruchom.

#### Jak otworzyć OKNO URUCHOM? Sposób1

| ~ |         |       |            |  |
|---|---------|-------|------------|--|
| _ | Kliknij | START | -> URUCHOM |  |

| 🖅 Urucho <u>m</u>        |  |
|--------------------------|--|
| Wyloguj 🧕 Zamknij system |  |

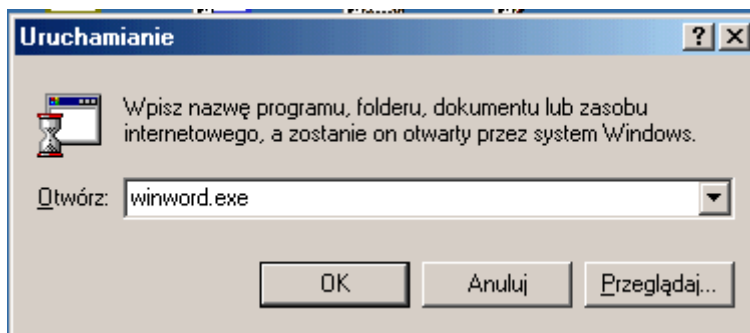

- Wpisz w pole tekstowe nazwę uruchamianego programu lub komendę

- Naciśnij klawisz OK.

Sposób 2 – Wciśnij na klawiaturze i trzymaj klawisz Windows

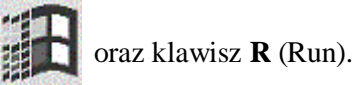

# Zadanie 1

Otwórz Okno Uruchom stosując obydwa sposoby.

#### Zadanie 2

Wpisuj w Oknie uruchom podane nazwy aplikacji i uruchom je. Wpisz w drugą kolumnę, jakie programy zostały otworzone. Czy musisz stosować rozszerzenie exe?

| notepad.exe                        |  |
|------------------------------------|--|
| mspaint.exe                        |  |
| calc.exe                           |  |
| winword.exe                        |  |
| excel.exe                          |  |
| powerpnt.exe                       |  |
| winmine.exe lub (Minesweeper w W7) |  |
| write                              |  |
| soffice.exe                        |  |

#### \*\*\*\*Inne polecenia możliwe w okienku URUCHOM dla CIEKAWSKICH:

\ - Otworzy dysk z systemem

http://wp.pl - Otworzy stronę wp.pl

\\SBS2K – Otworzy katalogi i urządzenia udostępnione innego komputera (tu komputer o nazwie SBS2K) CMD – KONSOLA (po uruchomieniu wpisujemy):

- ipconfig /All - Pokazuje konfiguracje połączenia kart sieciowych (tu można sprawdzić np. MAC adres)

Tych poleceń jest bardzo dużo usługi często są schowane w różnych miejscach menu. Okno Uruchom przyspiesza pracę.

#### Zadanie 3

Uruchom poprzez okno Uruchom aplikacje: kalkulator, paint, notatnik i saper. Ustaw w różnych rogach Pulpitu. Dopasuj rozmiar okien tak, aby nie zajmowały zbyt wiele miejsca. Zamelduj nauczycielowi

#### Wyszukiwanie programów

Pracuję, rysuję z mozołem super grafikę. Zapisuję na dysku i po roku nagle nachodzi mnie chęć pochwalenia się swoja pracą. Ale mam "klops"! Zapomniałem gdzie zapisałem tę swoją SUPER grafikę. Nie ma paniki – komputer nam pomoże. Od takiej roboty jest okno WYSZUKAJ lub ZNAJDŹ

## Jak otworzyć OKNO WYSZUKAJ?

Sposób1 - START - > WYSZUKAJ lub START - > ZNAJDŹ (zależy to od systemu operacyjnego WIN)

Sposób 2 – Wciśnij na klawiaturze i trzymaj klawisz Window

W systemie Vista i W7 polecam SPOSÓB 2. (Aha nie pomyl klawisza WIN z CTRL)

 Po otworzeniu OKNA wybierz dyski, katalogi do wyszukiwania (jeśli nie znasz dokładniejszej lokalizacji najlepiej cały komputer ;-D)

oraz klawisz F

+ 4g

Tu wpisz nazwę

- Wpisz nazwę wyszukiwanego pliku, katalogu, dokumentu, programu (im dokładniejsza nazwa tym lepiej)

WIN XP Vista i W7 Narzedzia Pomo Widok Ulubione 🕥 - 🎓 🔎 Wyszukaj 📂 Foldery 🔢 + res 🔄 Wyniki 🛩 🄁 Prz Tu wybierz gdzie miejsce, które × Na va Rozmiar Typ chcesz przeszukać. Np. Komputer Tu wpisz nazwę poszukiwanego /yraz lub fraza w pliku pliku, katalogu, aplikacji C Temporary Internet Ele 🔎 🖵 Wyniki wyszukiwania 📃 Pulpit Plik Edyc Biblioteki Grupa domowa polu wyszukiwania pliki i folderv) 🗸 Komputer Sieć Tu wybierz gdzie miejsce, które . Panel sterowania poszukiwanego pliku, O Kosz chcesz przeszukać. Wstecz Wyszukaj katalogu, aplikacji filmy - technika Np. Komputer 122 kl 1 kl 2

#### Zadanie 4

Wyszukaj a następnie uruchom program oczy.exe Zmień wygląd tego programu poprzez wybranie jego właściwości z prawego klawisza myszy.

#### Zadanie 5

Wyszukaj a następnie uruchom program biorytmy.exe Wpisz w odpowiednie miejsce dzień, miesiąc, i rok swojego urodzenia a następnie zbadaj swoje samopoczucie.

#### Zadanie 6

Wyszukaj a następnie uruchom program kadryl.exe Zagraj w tę grę.

# Praca domowa

Poćwicz uruchamianie programów poprzez opcję URUCHOM. Notepad.exe, mspaint.exe itd. Stwórz na szybko w programie Paint 2 oddzielne pliki. Np. Słoneczko i Kreska. Zapisz je np. na Pulpicie. Za pomocą okna Wyszukaj odszukaj w komputerze i uruchom. (Wiem, że wiesz, że są one na Pulpicie, ale to o ćwiczenie chodzi)

#### Dla CHETNYCH.

Dowiedz się jak sprawdzić atrybuty plików.